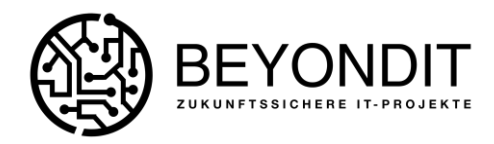

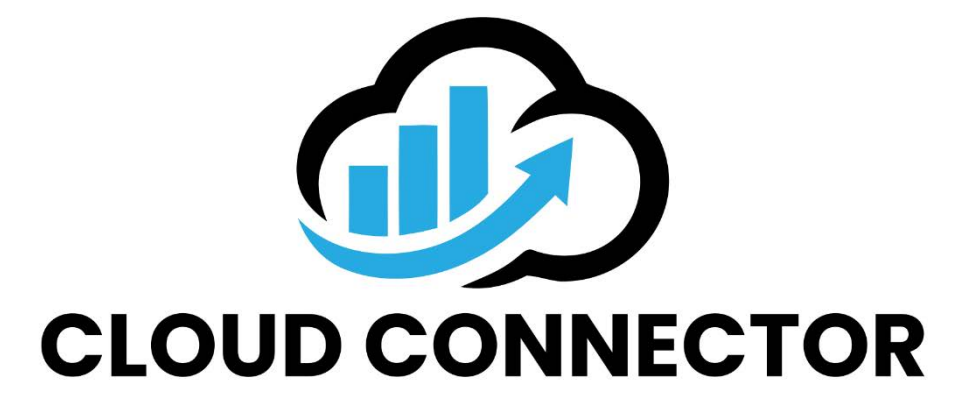

#### INFORMATION

| Author                   | BEYONDIT GmbH |
|--------------------------|---------------|
| Version of this document | 1.1           |
| Software Version         | 18.0.2617.0   |
| Released                 | 18.10.2021    |

BEYONDIT GmbH Schauenburgerstr. 116 24118 Kiel Tel.: + 49 (0)431 3630 3700 E-Mail: <u>info@beyondit.gmbh</u> Web: www.beyond365.de

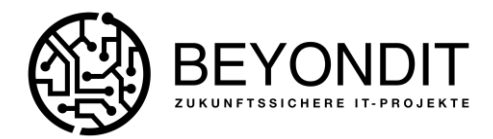

#### **CLOUD CONNECTOR**

# Inhalt

| Introduction                       |
|------------------------------------|
| Storages                           |
| <b>Setup</b>                       |
| Cloud Applications:                |
| Azure BLOB Storage and Azure Files |
| Sharepoint                         |
| Cloud Storage:                     |
| Features of the Cloud Connector    |
| Save Files in the Cloud            |
| Cloud Metadata21                   |
| Cloud File Search                  |
| Cloud Files 22                     |
| Cloud Connector user setup         |
| Cloud Report Archive               |
| PDF-Editor                         |
| Cloud Datei Import Entries         |
| NOTE!                              |

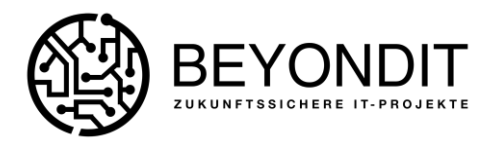

# Introduction

The Cloud Connector is a Microsoft Dynamics 365 Business Central extension for connecting Azure BLOB Storage, Azure Files and Sharepoint. With the help of this connection, it is possible to store and link additional files, chaotically or structured, directly from Business Central to your own Microsoft Cloud, so that the corresponding files can be accessed quickly and easily from just one application. Depending on the connection, stored files can be viewed or downloaded directly in the web browser.

# Storages

The following connectivity options and their definition are included in this extension:

1. Azure BLOB Storage:

"Azure Blob Storage is Microsoft's object storage solution for the cloud. Blob storage is optimized for storing large amounts of unstructured data. Unstructured data is data that does not conform to any particular data model or definition (so, for example, text or binary data)."

You can get more information from Microsoft's official site: What is Azure Blob storage?

2. Azure Files:

"Azure Files provides fully managed file shares in the cloud that can be accessed via the industry standard Server Message Block (SMB) protocol as well as Network File System (NFS) protocol. Azure file shares can be mounted simultaneously via the cloud or through on-premises deployments. SMB file shares in Azure Files can be accessed from Windows, Linux and macOS clients. NFS file shares in Azure Files can be accessed from Linux or macOS clients. In addition, SMB file shares in Azure Files can be cached on Windows servers with Azure File Sync to provide fast access near the data usage location."

You can get more information from Microsoft's official site: What is Azure Files?

3. Sharepoint:

"Organizations use Microsoft SharePoint to create websites. They can use SharePoint as a secure place to store, structure, share and access information from virtually any device. All you need is a Web browser such as Microsoft Edge, Internet Explorer, Chrome or Firefox."

You can get more information from Microsoft's official site: <u>What is SharePoint?</u>

With these 3 connectivity options, files can be conveniently stored in a separate cloud storage at your own discretion. On the one hand, this has the advantage that the actual database does not

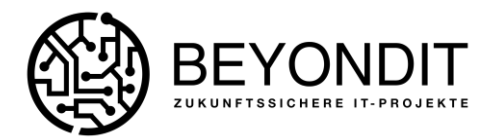

increase in size unnecessarily and, on the other hand, that the files have a central storage location and can be accessed immediately from anywhere with all devices.

If multiple cloud services are available, it is up to you to assign the corresponding storage to a specific entity, so that in the end the service you prioritize can be used. All this can be defined and set up in Business Central.

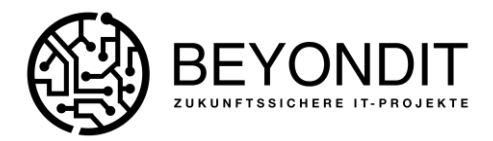

# Setup

In order to use the Cloud Connector, it is necessary that the desired connections are deposited and set up in Business Central and in the Microsoft Azure Portal.

# Cloud Applications:

The "Cloud applications" is used to define which type of cloud storage is to be used for data storage. With the search function and the input after the keyword "Cloud applications" the setup can be started.

| Sprants in Aurora Lond                   |                                                                                                    | Induction F 1 B |
|------------------------------------------|----------------------------------------------------------------------------------------------------|-----------------|
| CRONER 20 Name introduced one further at | - attention 2 K                                                                                                    |                 |
| intern seen by breaker, buildings        | invite                                                                                                    |                 |
| Construction COLORADOR STORES            | term hash into the control of the control of the co |                 |
| Mark 1                                   | > hartefain                                                                                                    |                 |

Picture 1 – Search for Cloud Applications

A new window opens so that a new data set can be created. Depending on the connection, different information is required.

| 🗟 Login 🛛 🔒 Select Dri                                                              | re :         |   |                                                                    |   |  |
|-------------------------------------------------------------------------------------|--------------|---|--------------------------------------------------------------------|---|--|
| General                                                                             |              |   |                                                                    |   |  |
| Code 🔹                                                                              |              |   | Description                                                        |   |  |
|                                                                                     |              |   |                                                                    |   |  |
| Application Type                                                                    | Sharepoint   | * | File deletion allowed                                              | • |  |
| Application Type Sharepoint Authorization                                           | Sharepoint   | * | File deletion allowed                                              | • |  |
| Application Type Sharepoint Authorization Client ID                                 | Sharepoint   | • | File deletion allowed Drive Drive ID                               |   |  |
| Application Type Sharepoint Authorization Client ID Client Secret                   | Sharepoint : |   | File deletion allowed Drive Drive ID Drive Path                    | • |  |
| Application Type Sharepoint Authorization Client ID Client Secret Authorization URL | Sharepoint : |   | File deletion allowed Drive Drive ID Drive Path Status Information | • |  |

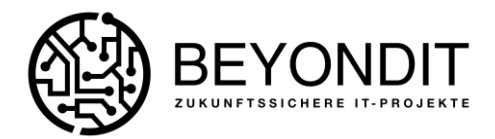

#### Azure BLOB Storage and Azure Files

To establish connectivity between Business Central and Azure BLOB Storage or Azure Files, some setup is required in the Microsoft Azure Portal. <u>Microsoft Azure Portal</u>.

#### Setting up a storage account in the Azure Portal

To set up an Azure BLOB Storage or Azure File Storage it is necessary to create a new storage account in the Azure Portal. Either the item "Storage Accounts" is already listed for you below the search as well as visible in the screenshot or it is suggested to you during the search.

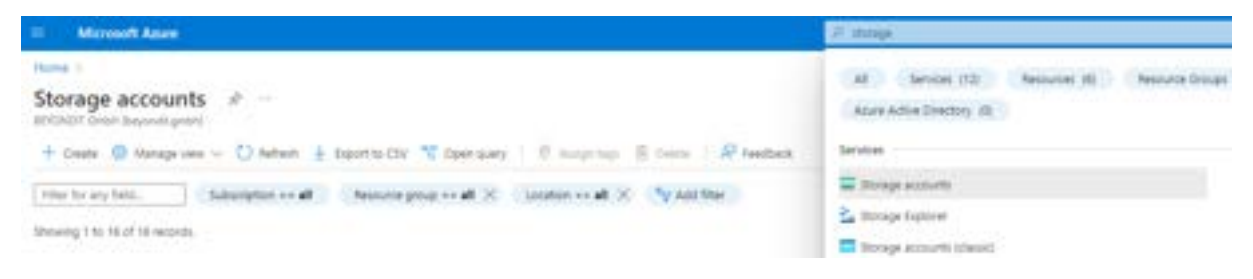

Picture 2 – Storage Accounts in Azure Portal

Create a new storage account or use an existing one where the files from Business Central will be stored.

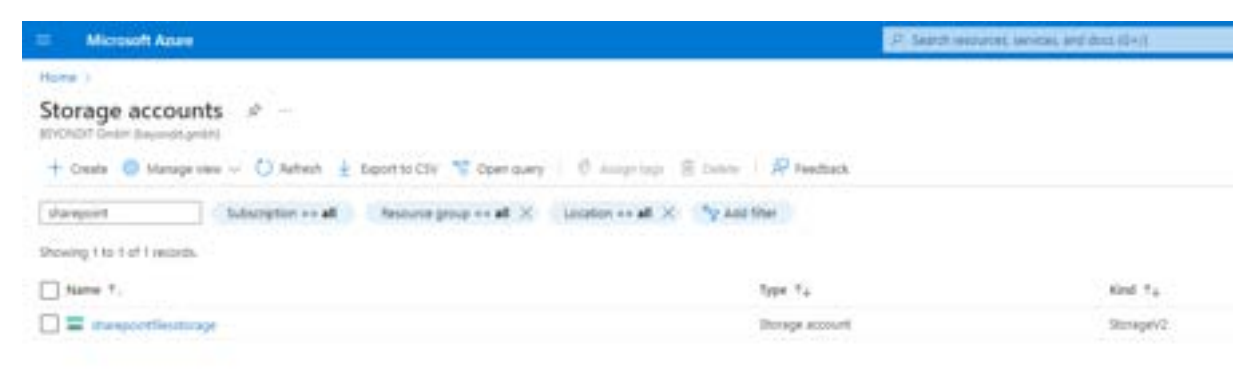

Picture 3 - New or existing Storage Accounts in Azure Portal

#### Create an SaS (Shared Access Signature)

For security reasons, an external application such as Business Central cannot access storage accounts in an organization's Azure portal without approval. For this, it is necessary to create a so-called SaS (Shares Access Signature).

What is a SaS: "A Shared Access Signature (SAS) is a URI that is used to grant restricted access rights to Azure storage resources. You can deploy a SAS to clients to whom you do not want to share your storage account key, but to whom you want to grant access to specific storage account resources. By distributing a SAS URI to these clients, you grant them access to a resource for a specified period of time."

Go to the Microsoft Azure portal of your sand go to the "Shared Access Signature (SAS)" menu item via the storage account to be used.

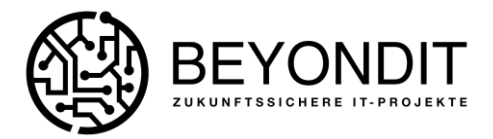

| T Monada Asses                             |                          | P part barry with planting 1                                                                                                    |
|--------------------------------------------|--------------------------|----------------------------------------------------------------------------------------------------|
| New ) Design Assessed 1 ( Processed Theory |                          |                                                                                                    |
| Storage accounts                           | sharepointfiles:         | totage   Shured access signature                                                                                                    |
| + Inde R Alexandrian                       | Phase 221-2              | 1. A stated mean planter that is in the party where a set of the party is the first of the party of the party       |
| (                                          | · Anne (14               | <ul> <li>Base deep, pp. part face access in a second in a second in the second second of the second second second of the second second second of the second second sec</li></ul> |
| Sets 7                                     | · Annan-Main             | is according to an angle according to the physical according to the second second second to the second second                                                                                                    |
| -                                          | A manufacture opening    |                                                                                                    |
|                                            | & hought                 | Televis and                                                                                                    |
|                                            | Ø. handb                 |                                                                                                    |
|                                            | time management          | Alternative Control of Control of       |
|                                            | · Disponiti              | E sea E teas                                                                                                    |
|                                            | / Carl spinite           | Table ( Jacobian )                                                                                                    |
|                                            | A 414 149101             | C new C crow C terms C of C col C col C co       |
|                                            | ·                        | No wanted and the second second                                                                                                    |
|                                            | a chain respond          | E Statistic Spatian of sensors:                                                                                                    |
|                                            | · April 100              | All was first from particular to the                                                                                                    |
|                                            | stra                     | E Rectific E Rec                                                                                                    |
|                                            | Configuration            | ANI ACOMUNICATION IN CONTRACTOR OF A DESCRIPTION OF A DESCRIPTION OF A DESCRIPANTE A DESCRIPANTA DESCRIPTIONO OF A DESCRIPTION OF A DESCRIPTIO       |
|                                            | ef tale Line Gert uppair | New 1 10 10 10 10 10 10 10 10 10 10 10 10 1                                                                                                    |
|                                            | Amount playing 12/42.    | ** [22,22]                                                                                                    |
|                                            | · Animal Manimum Street  | The second second second second second                                                                                                    |
|                                            | S repairs.               | Advant Parlament                                                                                                    |
|                                            | B+                       |                                                                                                    |
|                                            | Rooming .                | · internet Contraction                                                                                                    |
|                                            | 8 mpr                    | Andrew state of the Control of the Control of the C       |
|                                            | M April                  | The second structure provide the second structure for the second structure for the second structure structure s                                                                                                    |
|                                            | di menu                  | O to prefer another of many local and performed and also as following or which they                                                                                                    |
|                                            | a website                | Appropriet 2                                                                                                    |
|                                            | States and the second    |                                                                                                    |
|                                            | d (applement)            |                                                                                                    |
|                                            | Sectoring (date)         | Name and Address of Address of Ad       |

Picture 4 - SaS in Azure Portal

1. Allowed services: Here you specify for which storage account (Blob = Blob Storage or File = Azure Files) a SaS should be generated.

2. Allowed permissions: In Business Central, a read access permission is required for file preview. To drop, delete or download files, all other permissions are required. For both scenarios, a SaS must be generated for each and stored in the setup in Business Central. In theory, these can be identical. But should not be done for security reasons, as this information can be read by the browser during file preview.

3. Start and expiry date/time: Here you can decide how long a SaS should be valid. There is no default here, but this information should be updated frequently for security reasons.

4. generate SAS and connection string: This function generates a URL that establishes the connection between the storage account and Business Central. The input is done in Business Central.

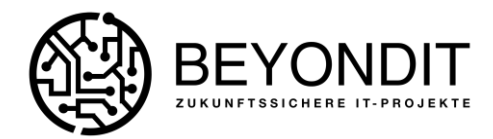

#### Create a Blob Storage in Business Central

To create a storage location based on Azure BLOB Storage, follow these steps:

| General          |                    |                       |                    |
|------------------|--------------------|-----------------------|--------------------|
| Code             | AZUREBLOB          | Description           | Azure BLOB Storage |
| Application Type | Azure BLOB Storage | File deletion allowed | -                  |
|                  |                    |                       |                    |

Picture 5 - Setup Azure BLOB Storage

- 1. Code: A meaningful code can be determined here. This can consist of letters and/or numbers.
- 2. Application Type: Here you can choose between the 3 connections Azure BLOB Storage, Azure Files and Sharepoint.
- 3. Description: Give it a description.
- 4. File deletion allowed: If this option is enabled, Business Central can be used to delete the selected file and its dependency in Azure BLOB Storage. It is not necessary to perform another deletion in the cloud. If the option is disabled, deletion of the file is prevented.
- 5. Account URL: This address comes from the Azure portal and is provided by Microsoft.
- 6. Container: This is the location where the files are stored, which is defined in the Azure Portal.
- 7. SaS Token: This is the access token to the BLOB storage. This token is used for read and write permission of the files. The token is given an expiration date, which can be generated and managed in the Azure Portal.
- 8. Read Only SaS token: For security reasons, this token is used for file previews and downloads, as it is visible to everyone in the page source text of the browser. Accordingly, the "Read access SaS token" must never be the same as the actual "SaS token".

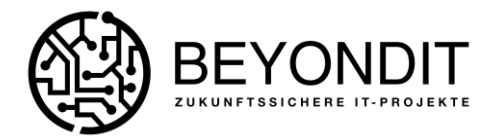

To create a cloud storage for Azure Files, follow the steps below:

| General          |             |                       |             |    |
|------------------|-------------|-----------------------|-------------|----|
| Code             | AZURE FILES | Description           | Azure Files | 21 |
| Application Type | Azure Files | File deletion allowed | <b>C</b>    |    |
| Azure Files      |             |                       |             |    |

#### Picture 6 - Setup Azure Files

- 1. Code: A meaningful code can be determined here. This can consist of letters and/or numbers.
- 2. Application type: Here you can choose between the 3 connections Azure BLOB Storage, Azure Files and Sharepoint.
- 3. Description: Give it a description.
- 4. File deletion allowed: If this option is enabled, Business Central can be used to delete the selected file and its dependency in Azure Files. It is not necessary to perform another deletion in the cloud. If the option is disabled, deletion of the file is prevented.
- 5. Account URL: This address comes from the Azure portal and is provided by Microsoft.
- 6. Share Name: This is the location where the files are stored, which is defined in the Azure Portal.
- 7. SaS Token: This is the access token in Azure Files. This token is used for read and write permission of the files. The token is given an expiration date which can be generated and managed in Azure Portal.
- 8. Read only SaS token: For security reasons, this token is used for file previews and downloads, as it is visible to everyone in the page source code of the browser. Accordingly, the "Read access SaS token" must never be the same as the actual "SaS token".

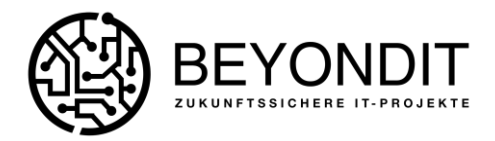

#### Sharepoint

In order to be able to establish connectivity between Business Central and the Sharepoint, some settings are required in the Microsoft Azure Portal..

#### Setup of the API in Microsoft Azure Portal

Go to the Microsoft Azure Portal and search for the term "App Registration". Either this item is already listed for you below the search as well as visible in the screenshot or it is suggested to you during the search.

| Azure service | es      |               |     |                       |   |                         |                          |               |
|---------------|---------|---------------|-----|-----------------------|---|-------------------------|--------------------------|---------------|
| +             | =       |               | 12, | <br>App registrations | ÷ | •                       |                          | $\rightarrow$ |
| Create a      | Storage | All resources | App |                       |   | Application<br>Insights | Acure Active<br>Deachiry | More service  |

Picture 7 - App Registrations in Azure Portal

#### App Registration

Click the App Registration icon and create a new app using the "New Registration" Button.

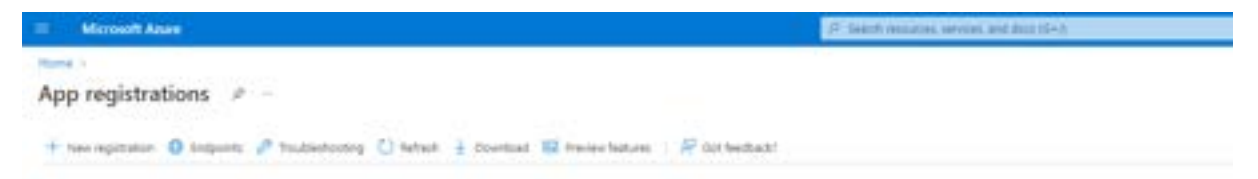

Picture 8 - New App Registration in Azure Portal

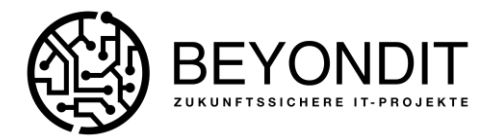

Assign a name for this app and then click "Register".

| Blancooff Asset                                                                                                    |                                                                                                    | JF taxative restances, services, and then \$3+3' |
|----------------------------------------------------------------------------------------------------|----------------------------------------------------------------------------------------------------|--------------------------------------------------|
| Register an appli                                                                                                    | ication —                                                                                                    |                                                  |
| * Name<br>The use-failing illiplay name 5<br>Cloud/ovviettar                                                                                                    | o this application (this can be changed later).                                                                                                    | ~                                                |
| Supported account types<br>who can an the application to<br>a Account in this organization<br>Account is not any organization<br>Account is not any organization<br>Account is not any organization<br>Account is not any organization<br>Account is not any organization<br>takes any organization<br>takes any organiza | ancess Wei AAT:<br>mai directory only (BDOKO/T Octor: only - Single tenant)<br>mai directory (Any Acues AD directory - Multiterant)<br>mai directory (Any Acues AD directory - Multiterant) and personal Vocusi24 acc<br>Notify | arts long litype, thend                          |
| Redirect URI (optional)<br>WVT return the authentication<br>charged later, but a value is res                                                                                                    | explores to this UR after successfully authenticating the user. Providing this now<br>prints for must authentication carearisis.                                                                                                | a optional and it can be                         |
| Select a prefilms                                                                                                    | V) [ kg.Mpc/matph.com/add                                                                                                    |                                                  |

#### Picture 9 – Assign a Name in Azure Portal

After successful registration of the app, you have the possibility to add more parameters. You will get access to all the necessary information you will need later for the setup in Business Central.

#### API-Berechtigungen vergeben

In order to be able to successfully store, access and download files via Business Central in Sharepoint, a permission assignment is required. This part of the setup is very similar to the assignment of SaS from Blob storage and Azure Files. However, for the Sharepoint, there are more decided areas and security measures that need to be taken to be allowed to store files. For this, the following API's must be addressed and provided with appropriate access rights:

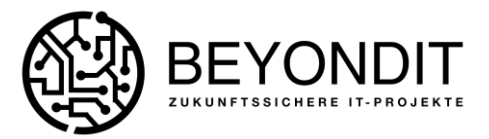

|                                                                                                    |                                                                                                    |                                                                                        | 20.3                                                                                                    | watch resources, sarvices, a                         | and the   |
|----------------------------------------------------------------------------------------------------|----------------------------------------------------------------------------------------------------|----------------------------------------------------------------------------------------|----------------------------------------------------------------------------------------------------|------------------------------------------------------|-----------|
| Home > App registrations > BEYONDI                                                                                                    | T-GRAPH-AM                                                                                                    |                                                                                        |                                                                                                    |                                                      |           |
|                                                                                                    | PI permissions 🤌                                                                                                    |                                                                                        |                                                                                                    |                                                      |           |
| P Search (Cbf+)) =                                                                                                    | O Namesh R Got Neebad                                                                                                    | kr :                                                                                   |                                                                                                    |                                                      |           |
| Cversies                                                                                                    |                                                                                                    |                                                                                        |                                                                                                    |                                                      |           |
| 🚑 Quickstart<br>💉 Weigration assistant                                                                                                    | 0 The "Admin consent required"                                                                                                    | columi shova t                                                                         | re default railie for an organization. However, user consent can b                                                                                                    | e cutorized per permission                           | . une o   |
| Manage                                                                                                    | Configured permissions                                                                                                    |                                                                                        |                                                                                                    |                                                      |           |
| Enerding & properties                                                                                                    | Applications are authorized to call a                                                                                                    | Pis when they                                                                          | are granted permissions by users/admins as part of the con                                                                                                    | sent process. The list of con                        | -tques    |
|                                                                                                    | all this manufacture this annihilation of                                                                                                    | weigh, Learn mo                                                                        | see about permissions and consent                                                                                                    |                                                      |           |
| 3 Authentication                                                                                                    | as the permittent of approximit                                                                                                    |                                                                                        |                                                                                                    |                                                      |           |
| Authentication     Certification & secrets                                                                                                    | + Add # permission 🗸 Grant                                                                                                    | admin consent                                                                          | the BEVONDIT GebH                                                                                                    |                                                      |           |
| Authentication     Certification & secrets     Token configuration                                                                                                    | + Add a permission 🖌 Grant<br>APL / Permission sume                                                                                                    | admin consint<br>Type                                                                  | ter BEVONDIT GHEH<br>Description                                                                                                    | Admin consent requ.                                  | State     |
| Authentication     Certificates & secrets     Token configuration     All permissions                                                                                                    | Add a permission of approximate     Add a permission of Grant     API / Permissions summe     Operation 205 Summers Central (1)                                                                                                    | admin consent<br>Type                                                                  | ther BEVONDIT GelbH<br>Description                                                                                                    | Admin consent requ                                   | State     |
| Authentication     Certification & secrets     Token configuration     API permittions     topose an API                                                                                                    | Add a permission of approximate<br>Add a permission of Grant<br>ADV / Permissions name<br>Oynamics 205 Susmess Central (1)<br>Financials Resettings Ad                                                                                                    | admin consent<br>Type<br>Delegated                                                     | ther BEVONDIT Gelow<br>Description<br>Access Dynamics 345 Business Central as the signed in us                                                                                                    | Admin consent requ-                                  | State     |
| Authentication     Certification & secrets     Token configuration     API permissions     Expose an API     App roles                                                                                                    | Add a permission of generation     Add a permission of Grant     Add a permission runne     Operation 205 Summar Central (C     Financials RestRemain)     Videosch Grant (K)                                                                                                    | admin consent<br>Type<br>Delegated                                                     | ther BEVONDIT GelbH<br>Description<br>Access Dynamics 345 Business Central as the signed in us                                                                                                    | Adimin consent requ-                                 | 500<br>0  |
| Authentication     Certification & secrets     Token configuration     API permittions     Expose an API     Apt poles     App soles     Owners                                                                                                    | Add a permission of generation     AR / Permission of Grant     AR / Permissions name     Operation 205 Business Central (5     Financials RestRemain)     Videoscrit Graph (4)     Financials RestWinte AB                                                                                          | admin consent<br>Type<br>Delegated<br>Delegated                                        | for BEVONDIT GelbH<br>Description<br>Access Dynamics 385 Business Central as the signed in us<br>Have full access to all files user can access                                                                                                    | Admin consent requ<br>er No<br>No                    | 0         |
| Authentication Certification & secrets III Tokent configuration API permitisions Exprose in API App roles Domins Context                                                                                                    | Add a permission of approximate     Add a permission of Grant     API / Permissions name     Operation 205 Reamens Central (1)     Energials ReadVirtual     Videoschi Graph (4)     Elex ReadVirtual     office gatess                                                                              | admin consent<br>Type<br>Delegated<br>Delegated<br>Delegated                           | for BEVONDIT GelbH<br>Description<br>Access Dynamics 345 Business Central as the signed in us<br>Have full access to all files user can access<br>Maintain access to data you have given it access to                                                                         | Admin consent requ-<br>er ha<br>ha<br>ha             | 510 O O   |
| <ul> <li>Authentication</li> <li>Certification &amp; secrets</li> <li>Token configuration</li> <li>API permissions</li> <li>Expose an API</li> <li>App roles</li> <li>Downers</li> <li>Roles and administrators   Primien</li> <li>Manifest</li> </ul>                                                                                                    | Add a permission of approximate     Add a permission of approximate     Add a permissions marke     Opmencia 200 Summers Central (1)     Francisis Read/Wine Add     Office Standing (4)     Francisco Central (4)     Add approximate Add     office Standing (4)     Standing Add     Standing Add | admin consent<br>Type<br>Delegated<br>Delegated<br>Delegated<br>Delegated              | ther BEVONDIT Gelow<br>Description<br>Access Dynamics 345 Business Central as the signed in us<br>Have full access to all files user can access<br>Maintain access to data you have given it access to<br>Read items in all she collections                                   | Admin concert requ-                                  | 0 0 0     |
| Authentication Certification & secrets U token configuration API permissions Configuration Configuration Configur | Add a permission of generation     AR / Permission of Grant     AR / Permission summe     Operation 205 Business Control (C     Financials RestRims.20     Financials RestRims.20     Financials RestRims.20     Sites Stand Add     Uner Rest                                                       | admin consent<br>Type<br>Delegated<br>Delegated<br>Delegated<br>Delegated              | ther BEVONDIT Gebox<br>Description<br>Access Dynamics 345 Business Central as the signed in us<br>Have full access to all files user can access<br>Maintain access to data you have given it access to<br>Read items in all site collections<br>Eign in and read user profile | Admin concent repu-<br>er No<br>No<br>No<br>No<br>No | 0 0 0 0   |
| <ul> <li>Authentication</li> <li>Certification &amp; socrets</li> <li>Token configuration</li> <li>API permissions</li> <li>Expose an API</li> <li>App soles</li> <li>Owners</li> <li>Notes and administrators   Primien</li> <li>Manifest</li> <li>Support + Topubleshooting</li> </ul>                                                                                                    | Add a permission of approximite<br>ARI / Permissions name<br>Oyuenci 205 Business Central (1)<br>Forencials Resettions and<br>Visions Resettions and<br>office Resettions and<br>office Resettions<br>Shee Read All<br>Coar Read<br>Shee Read<br>Shee Read<br>Shee Read                              | admin consent<br>Type<br>Delegated<br>Delegated<br>Delegated<br>Delegated<br>Delegated | for BEVONDIT GelbH<br>Description<br>Access Dynamics 365 Business Central as the signed in us<br>Have full access to all files user can access<br>Maintain access to data you have given it access to<br>Read rtems in all site collections<br>Eign in and read user profile  | Admin consent requ-<br>er No<br>No<br>No<br>No<br>No | 0 0 0 0 0 |

To view and manage permissions and user consent, try Enterprise applications.

Picture 10 - API permissions for Sharepoint

#### Certificates & Secrets

In addition to the API permissions, it is necessary for security reasons that so-called "Client Secrets" with a corresponding validity are generated in order to make the connection to the sharepoint as secure as possible. With the help of the function "New client secret", a new access token can be generated in the Azure Portal.

| . Charles and Charles                                              |                                                                                                    |                                                         |                                                                      |                                   | Add a client se | cret                                                               |  |
|--------------------------------------------------------------------|----------------------------------------------------------------------------------------------------|---------------------------------------------------------|----------------------------------------------------------------------|-----------------------------------|-----------------|--------------------------------------------------------------------|--|
| / tout/connector   C                                               | P ortestation                                                                                                    |                                                         |                                                                      |                                   | Description.    | [ THE A MUNICIPAL PROPERTY AND AND AND AND AND AND AND AND AND AND |  |
| <ul> <li>Denne</li> <li>Guidelet</li> <li>Inspire sumpt</li> </ul> | is particle of $P_{\rm eff}(\mu)$ and $\eta_{\rm eff}(\mu)$ is the set of the second distribution of the second distribution of the second | no is dentify thempice is<br>to reconstant using a cell | Na adheritation production read<br>Sale primer d'a deri secuti aca a | ng talan di e seb akter<br>Mental |                 |                                                                    |  |
| Name.                                                              | 0 kalanti nantana antiana                                                                                                    |                                                         | the case of the last in the last instance.                           |                                   |                 |                                                                    |  |
| <ul> <li>Banang kanyarian</li> <li>Banang kanyarian</li> </ul>     | Gerthates (2) David aurora (8)                                                                                                    | Televisi celerias (                                     |                                                                      |                                   |                 |                                                                    |  |
| T Seen sardy andre                                                 | + tax part and                                                                                                    | n pe bezone på spensiple menere a                       | alterand supervises that the supervise                               | A R Witches Income                |                 |                                                                    |  |
| · descent and delt                                                 | Description                                                                                                    | Express.                                                | 100 m ()                                                             | Second SE                         |                 |                                                                    |  |
| · Ann sine                                                         | 101 8164                                                                                                    | 41040 .                                                 | 6.7*****                                                             | 71.000                            |                 |                                                                    |  |
| a farmi                                                            | rider 12 en                                                                                                    | -1100 -                                                 | +                                                                    | saure a                           |                 |                                                                    |  |
| A line and advertising the set                                     | (Nullimetrickedes)                                                                                                    | 6.7,2002                                                |                                                                      | (mile)                            |                 |                                                                    |  |
| a standard                                                         | fol the dynamics                                                                                                    | -91010                                                  | A                                                                    | magnet of                         |                 |                                                                    |  |
|                                                                    | lendorer.                                                                                                    | 10.0000                                                 | · · · · · · · · · · · · · · · · · · ·                                | 10000                             |                 |                                                                    |  |
| Japan - Subbring                                                   | passes .                                                                                                    |                                                         | 484                                                                  | 44.754                            |                 |                                                                    |  |
| A tase support request                                             |                                                                                                    |                                                         |                                                                      |                                   |                 |                                                                    |  |

Picture 11 - New Client Secret

BEYONDIT GmbH Schauenburgerstr. 116 24118 Kiel Tel.: + 49 (0)431 3630 3700 E-Mail: <u>info@beyondit.gmbh</u> Web: www.beyond365.de

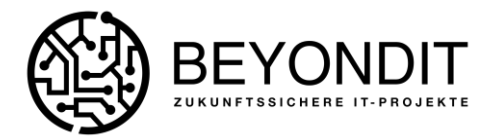

Depending on the entry in the "Valid until" field, the connection between Business Central and the sharepoint is valid. The "Secret Client Key" generated from this is required to authenticate against the sharepoint. After the validity expires, a new entry and thus a new "Secret Client Key" must be generated.

#### Setup in Business Central

To create a Sharepoint-cloud storage, follow these steps:

| Cloud Application  | 0 19                             | + 🖻                   | ы.<br>С                         |
|--------------------|----------------------------------|-----------------------|---------------------------------|
| SHAREPC            | DINT                             |                       |                                 |
| • •                |                                  |                       |                                 |
| Login El Select Do | ve                               |                       |                                 |
| General            |                                  |                       |                                 |
| Code               | SHAREPOINT                       | Description           | Sharepoint Connection           |
| Application Type   | Sharepoint                       | File deletion allowed | ee (                            |
| Sharepoint         | l⊋.                              |                       |                                 |
| Authorization      |                                  | Drive                 |                                 |
| Client ID          | 08eee8e3-1648-4ff5-8c66-77c8     | Drive ID              | biz2tWiq5k0WxcGc2ULjinHno8      |
| Client Secret      |                                  | Drive Fath            | https://me3n.sharepoint.com/sit |
| Authorization URL  | https://login.microsoftonline.co | Status Information    |                                 |
| Redirect URL       | https://businesscentral.dynamic  | Authorization Date /  | 1/26/2022 8:20 AM               |
| Resource URL       | https://graph.microsoft.com/Sit  | Token Expires At      | 1/26/2022 9:49 AM               |
|                    |                                  | -                     |                                 |

#### Picture 12 - Einrichtung Sharepoint

- 1. Code: A meaningful code can be determined here. This can consist of letters and/or numbers.
- 2. Application type: Here you can choose between the 3 connections Azure BLOB Storage, Azure Files and Sharepoint.
- 3. Description: Give it a description.
- 4. File deletion allowed: If this option is enabled, Business Central can be used to delete the selected file and its dependency in Sharepoint. It is not necessary to perform another deletion in the cloud. If the option is disabled, deletion of the file is prevented.

All the following information must be taken from the registered app from the Microsoft Azure portal.

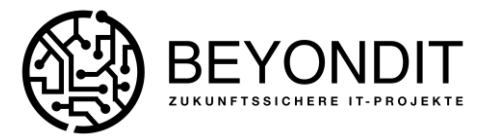

5. Application client ID: Unique ID to identify the requesting application.

| Microsoft Azure                           |                         | P Search res                                                                                |
|-------------------------------------------|-------------------------|---------------------------------------------------------------------------------------------|
| Home > App registrations > CloudConnector | R —                     |                                                                                             |
| P Search (Cbri+/)                         | 🖲 Delete 🕀 Endpoint     | s 🔝 Preview features                                                                        |
| Overview                                  | Got a second? We way    | id love your feedback on Microsoft identity platform (previously Azure AD for developer). 🕩 |
| 44 Quickstart                             |                         |                                                                                             |
| 💅 Integration assistant                   |                         |                                                                                             |
| Manage                                    | Display name            | : CoudConnector                                                                             |
| Branding & properties                     | Application (client) ID | : 738601d7 mint duct that music molar                                                       |
| Authentication                            | Object (D               | : e05c296P well-filler fielder bellen indel                                                 |
| · Castificatas & seconds                  | Directory (ferant) (D   | : d2562c06                                                                                  |
| Ceruncales of secrets                     | Supported account type  | s : My crossization only                                                                    |
| III Tokan configuration                   |                         |                                                                                             |

Picture 13 - Client ID for Sharepoint

6. Client Secret: Corresponding value of your client secret to authenticate the application.

| E Microsoft Azure                  |                                                                                       |                                                               |                                                                        | (F) Insert Insertion, personal and study (1+1).                                                                                                    |       |
|------------------------------------|---------------------------------------------------------------------------------------|---------------------------------------------------------------|------------------------------------------------------------------------|----------------------------------------------------------------------------------------------------|-------|
| CloudConnector   0                 | Certificates & secrets                                                                | 5×                                                            |                                                                        |                                                                                                    |       |
| Burch (2015)                       | R Gol backtack?                                                                       |                                                               |                                                                        |                                                                                                    |       |
| Distriction<br>Qualitation         | 0 lists according for an anima back                                                   | uir +                                                         |                                                                        |                                                                                                    |       |
| maganar anistan                    | Oreitentials enable confidential applicat<br>arbeines; for a higher level of accuracy | ture to startify themailies to<br>a set recommend using a set | The authentication service when<br>this ine process of a client second | n receiving token at a set extrematile toornor juscig as with<br>an a receiving                                                                                                    | ies - |
| burding & properties               |                                                                                       |                                                               |                                                                        |                                                                                                    |       |
| Cartificates & secrets             | <ul> <li>Application reported on confidence</li> </ul>                                | secents and fisterated president                              | ato can be found in the table before                                   |                                                                                                    | -     |
| Totan configuration                | Certification (2) Clevel Security (3)                                                 | Federated condentials                                         | 0                                                                      |                                                                                                    |       |
| All parminupor                     | A send story that the application in                                                  | er folgetbar its latertity where                              | equetting a totan. More card ba-                                       | whereast to an application password.                                                                                                    |       |
| Coprose an Adv                     |                                                                                       |                                                               | she time shin toto                                                     |                                                                                                    |       |
| App-1940                           | + new client secur.                                                                   |                                                               |                                                                        |                                                                                                    |       |
| Ownerit                            | Description                                                                           | Expires                                                       | Value D                                                                | Secont 10                                                                                                    |       |
| Alles and administration ( Preview | DoubContractorSecret                                                                  | 27.1.201A                                                     | 40/0-2289/0360                                                         | NAME AND A PARTICULAR AND A PARTICIPAL OF A PARTICIPAL OF A PA | 0 2   |
| Involut                            |                                                                                       |                                                               |                                                                        |                                                                                                    |       |
| pport - Insultivalianting          |                                                                                       |                                                               |                                                                        |                                                                                                    |       |
| * Southednoting                    |                                                                                       |                                                               |                                                                        |                                                                                                    |       |
|                                    |                                                                                       |                                                               |                                                                        |                                                                                                    |       |

Picture 14 - Geheimer Schlüssel für Sharepoint Anbindung

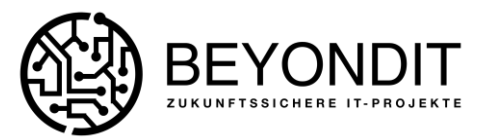

7. Authorization-URL: Web address to verify the required authorization.

| CloudConnector                                                           |                                                                                                    | Endpoints                                                                                                    | 205 |
|--------------------------------------------------------------------------|----------------------------------------------------------------------------------------------------|----------------------------------------------------------------------------------------------------|-----|
| Streetwork                                                               | B                                                                                                    | and the feature end of the second second sec | 183 |
| · Contract                                                               | • In the second second se                                                                                                    | The Agency of the product of the second second seco | -   |
| d magnetic second                                                        | A lamba                                                                                                    | lank is always water of a line of the second second s                                                                                                    |     |
| N bearing to response.<br>D automotion                                   | Sectors and 2 Table 2 the sector sectors:<br>Sector 1 Provide a sector sector sector sectors:<br>Table 2 Provide A Provide A Provide Sectors:                                                                                                    |                                                                                                    |     |
| <ul> <li>Lotificate &amp; anoth</li> <li>E. Man-configuration</li> </ul> | Supplication of the Supplication of Supplication of Supplications of Supplications of Suppl | And the second second                                                                                                    | 1.0 |
| · at pressions                                                           | Antippine DA, 220 or of an inpartal sectors in these branch and the control of the control of the of the other sectors and the control of the other sectors and the control of the other sectors and the control of the other sectors and the control of the other sectors and the control of the other sectors and the control of the other sectors and the control of the other sectors and the control of the control of the contr      | Proceeding and the second second                                                                                                    | 1   |
| R. my res                                                                | fat hered Exemptotes                                                                                                    | terinder selected in chart<br>Registration of the second second second second second second second second second second second second second                                                                                                    | -   |
| A local                                                                  | 8u                                                                                                    | Al Anna an Anna an Anna an Anna an Anna an Anna an Anna an Anna an Anna an Anna an Anna an Anna an Anna an Anna                                                                                                    |     |
| E factor                                                                 | the menual stages, preserve a structure or a structure of the same times                                                                                                    | Mit Page of Angel                                                                                                    | _   |
| August - Andreaduring                                                    |                                                                                                    |                                                                                                    |     |
| a multiple start                                                         | <b>1 0 1</b>                                                                                                    | Nex New York, Stat. Son. 2000 King Str. 2011 To 2000 To 2000 To 2000                                                                                                    | 118 |

Picture 15 - Authorization-URL für Sharepoint Anbindung

 Redirect-URL: Forwarding address to authenticate within Business Central. https://businesscentral.dynamics.com/<YOUR TENANT>/<YOUR ENV>?page=70838577

Example:

https://businesscentral.dynamics.com/XXXXXX-CCCC-XXXX-ab06-8XXYYYXX4f5f/Sandbox?page=70838577

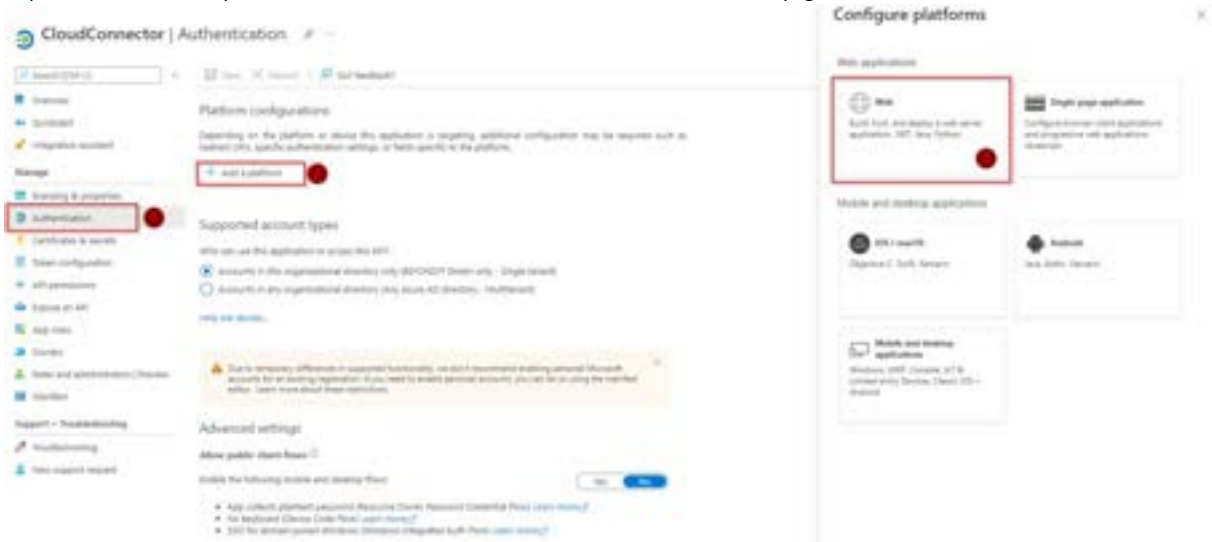

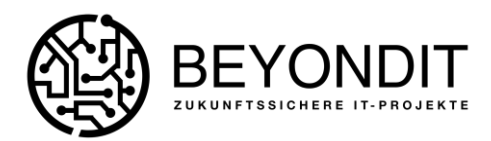

# 

Picture 16 - Weiterleitungs-URL für Sharepoint Anbindung

9. Ressource-URL: This URL is automatically pre-populated with the following value when the cloud application is created:

"https://graph.microsoft.com/Sites.Read.All+Files.ReadWrite.All+offline\_access"

10. Access Token URL: This information must be taken from the registered app from the Azure portal. The access token is automatically updated over a period of time when a query is sent to the sharepoint using a generated refresh token.

| CloudConnector                                                          | 6-2                                                                                                    | Endpoints                                                                                                    |
|-------------------------------------------------------------------------|----------------------------------------------------------------------------------------------------|----------------------------------------------------------------------------------------------------|
| Fireth China .                                                          | E trees O creation All Proven Salures                                                                                                    | taum (in subscription proporting)<br>(https://openatorial.com/community/scription/openatorial/scription/openatorial/ |
| Context                                                                 | $\boldsymbol{0}$ is a second the excitation particular in the particular product have the interpret $\mathcal{A}$                                             | (Aud) () I have an intervent (2)<br>(Marci have non-control on a control of the set of some off and (2) in the set                                                                                                    |
| 🖌 vie Dan annaet                                                        | A Southant                                                                                                    | SAR 12 A fragment interest (i)<br>Rep. (San an address (interest of the second statement of the second statement                                                                                                    |
| <ul> <li>Branding &amp; properties</li> <li>Branding Station</li> </ul> | Applying over 1 Table of the deliver of the deliver<br>Sector 2 + 452294 and 400 deliver of the Sector 1<br>Sector 2 + 452294 and 400 deliver of the Sector 2 | Shift 11 bine entered 5.1<br>(High man entered automatic to (10) in and if (10 and 10 automatic bines)                                                                                                    |

Picture 17 – Access Token URL for Sharepoint

- 11. Drive-ID: This information is set automatically once a successful login (item 15) and a drive (item 16) have been selected.
- 12. Drive Path: This information is set automatically as soon as a successful login (item 15) and a drive (item 16) have been selected.
- 13. Authorization date / time: If a logon was successful, the corresponding date will be set in this field.
- 14. Token expires at: Information about the expiration date of the access token.
- 15. Login: If items 1-10 are set up, a user with administrative rights can authenticate to the sharepoint and connect.
- 16. Select drive: The last action is to select a storage location from the sharepoint. If this was selected, then point 11 and 12 are set automatically. Once data has been stored behind the defined drive, it is no longer possible to change it. Only after cleaning up this drive can the path be changed.

Especially when connected to Sharepoint, filing and opening files is very convenient, as authentication has already taken place and thus complete document management can be mapped within Business Central.

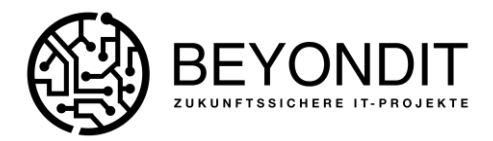

## Cloud Storage:

Once the setup of the favored connections is complete, you can continue by calling up "Cloud storage" in the search mask.

| = 🚯 tyrees Hit beine tored                                                                                                    |                                                                                                    |   | Tankind interes |
|----------------------------------------------------------------------------------------------------|----------------------------------------------------------------------------------------------------|---|-----------------|
| PROVIDED Sector and Sector and Se | and an and a second second sec | - |                 |
| Disture 10 Connet for Cloud Channes                                                                                                    |                                                                                                    |   |                 |

Picture 18 – Search forCloud Storage

A new window will open so that a new record can be created.

| Cloud Storages   |               |                   |                   |        |                           |         |
|------------------|---------------|-------------------|-------------------|--------|---------------------------|---------|
| , P Search + Nev | v Manage 🚯 St | ore Reports now   | Cloud Application | 000    | ud Files                  | 18 V 🔳  |
| Type T           | Table ID 1    | Table Name        |                   | Active | Cloud Application<br>Code | ivitalz |
| Report Archive   | 22            | Item              |                   |        | SHAREPOINT                |         |
| Report Archive   | 36            | Sales Header      |                   | 8      | SHAREPOINT                | 51      |
| Report Archive   | 112           | Sales Invoice Hea | ider              | 5      | SHAREPOINT                | - 61    |
| Report Archive   | 114           | Sales Cr.Memo H   | eader             | 8      | SHAREPOINT                |         |
| Dropzone         | 18            | Customer          |                   | 0      | SHAREPOINT                | 8       |
| Dropzone         | 23            | Vendor            |                   | 8      | SHAREPOINT                | 8       |
| Dropzone         | 27            | item              |                   | 81     | AZURE FILES               | 8       |
| Dropzone         | 36            | Sales Header      |                   | 81     | SHAREPOINT                | 8       |
| Dropzone         | 38            | Purchase Header   |                   | 51     | AZUREBLOB                 | 8       |
| Dropzone         | .112          | Sales Invoice Hea | ider              | 61     | SHAREPOINT                | 8       |
| Dropcone         | 5050          | Contact           |                   | 51     | AZUREBLOB                 | 13      |

Picture 19 - Cloud Storage Setup

The next step to use the Cloud Connector is to store the different entities (tables) for specific records.

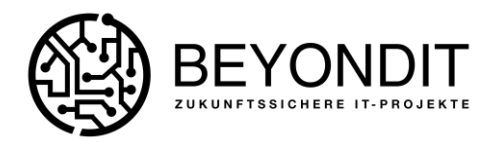

| -       | opzone                                               | : 10      |                                      |       |                                                  |            |        |
|---------|------------------------------------------------------|-----------|--------------------------------------|-------|--------------------------------------------------|------------|--------|
| V Ac    | tivale × Deactiv                                     | ate 🕀 Clo | oud Application                      | Cloud | l Files                                          |            |        |
| Gene    | eral                                                 |           |                                      | 9     |                                                  |            |        |
| Type    | uli - huli                                           | Dropzone  |                                      | 0     | Active                                           |            |        |
| Table   | ID                                                   |           |                                      | 18 2  | Cloud Application Code                           | SHAREPOINT | 3      |
| Table   | Name                                                 | Customer  |                                      | 6     | Initialized                                      | <b>6</b>   |        |
|         |                                                      |           |                                      |       |                                                  |            | 1.00   |
| Me      | etadata Mar                                          | nage      | •                                    |       |                                                  |            | 107 1  |
| Me      | tadata Mar                                           | nage      | No.                                  |       | Name                                             |            | 127 h  |
| Me<br>→ | tadata   Mar<br>Type<br><u>Code</u>                  | nage      | No.<br>BC                            |       | Name<br>BC                                       |            | 127 14 |
| Me<br>→ | tadata Mar<br>Type<br>Code<br>Code                   | nage      | No.<br>BC<br>DEBITOR                 |       | Name<br>BC<br>Debitor                            |            | 10° 6  |
| Me<br>→ | tadata Mar<br>Type<br>Code<br>Field                  | nage<br>E | No.<br>BC<br>DEBITOR<br>1            |       | Name<br>BC<br>Debitor<br>Nr.                     |            | 10° 6  |
| Me<br>→ | Type<br>Code<br>Code<br>Field<br>Field               | nage      | No.<br>BC<br>DEBITOR<br>1<br>2       |       | Name<br>BC<br>Debitor<br>Nr.<br>Name             |            | 107 14 |
| Me<br>→ | tadata Mar<br>Type<br>Code<br>Code<br>Field<br>Field | nage      | No.<br>BC<br>DEBITOR<br>1<br>2<br>91 |       | Name<br>BC<br>Debitor<br>Nr.<br>Name<br>PLZ-Code |            | 127 6  |

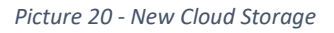

- 1. Type: In this field the method is deposited, how a file storage is to be accomplished. When creating a new data record, you can choose between the type "Dropzone" and "Report archive".
  - a. Dropzone: If this option is selected, then a file storage is added to predefined tables (see ANNEX), so that one or more files can be stored by drag and drop or by pressing a button. The format of the file does not matter.
  - b. Report archive: If this option is selected, then with the help of a "Save reports now" function or a task queue (background processing) at a self-defined time, an automatic storage of documents in the cloud can be performed. Thus, for example, invoices and credit notes can be automatically stored as PDFs in the sharepoint during the night.
- 2. Table ID: In this field, the source for archiving can be stored. Depending on the type, different tables are available.
- 3. table name: Shows the name of the table selected in point 2.
- 4. active: Indicates whether this cloud storage is used.
- 5. cloud application code: Indicates which storage is used for which table in combination with the type.
- 6. initialized: If a cloud storage is set up and used for the first time, then it will be initialized automatically. If this is the case, no more changes can be made, as corresponding structures have been created in the background in the cloud application and would therefore be invalid.
- 7. metadata: Freely defined metadata can be defined and stored behind each cloud storage and thus behind each entity. These can consist of constant values as well as field information.

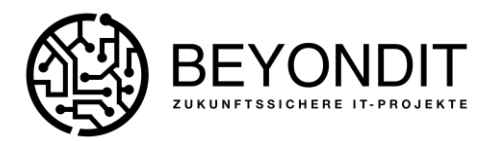

- 8. Enable/Disable: This function can be used to activate and deactivate the cloud storage. If this is deactivated, the drop zone at the respective entity disappears.
- 9. Cloud Application: From here, the user can jump to further Cloud Connector functionalities and does not necessarily have to go via the search mask.

If all steps of the setup for the desired cloud storage have been performed, the Cloud Connector can be used to store files outside the Business Central database.

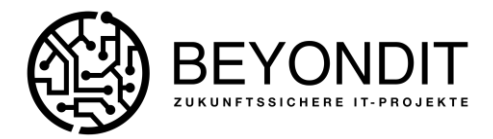

# Features of the Cloud Connector

## Save Files in the Cloud

The basic function of the Cloud Connector is the ability to store files of any format in a self-defined and set up cloud storage (Sharepoint, Azure Files & Azure BLOB Storage) at a specific record in Business Central.

| American     American                                                                                                    |                                                                                                    | 1      |       |                      |      | 11111   | 1111                                  | <br>                                                                                                    |
|----------------------------------------------------------------------------------------------------|----------------------------------------------------------------------------------------------------|--------|-------|----------------------|------|---------|---------------------------------------|----------------------------------------------------------------------------------------------------|
| Beneficiana com<br>Company Andrewski<br>Company Andrewski                                                                                                    |                                                                                                    |        |       |                      |      | 11111   | 1111                                  | The Province                                                                                                    |
| Alter generation     Alter generation     Alte                                                                                                    |                                                                                                    |        |       | 1111                 |      | 1111    | 14.4 AN<br>A.1 AN<br>A.4 AN<br>A.4 AN | -                                                                                                    |
| <ul> <li>Mill (Merce Versil)</li> <li>Mill (Merce Versil)</li> <li>Mill (Merce Versil)&lt;</li></ul>                                                                                                    |                                                                                                    | 111111 |       |                      | i.   | 111     | 10.7 100<br>0.4 00<br>0.4 00          | -                                                                                                    |
| Alternationality     Alternationality     Alternation     Alternation     Alternation     Alternation     Alternation     Alternation     Alternation     Alternation     Alternation     Alternation     Alternation     Alternation     Alternation     Alternation     Alternation     Alternation     Alternation     Alternation                                                                                                    | 11111                                                                                                    | 11111  |       |                      | 1    |         |                                       | -                                                                                                    |
| O     O                                                                                                    | 1111                                                                                                    |        | 1.014 | 1998<br>1998<br>1998 | -    |         | 1.4                                   |                                                                                                    |
| 1 APAPT Internation<br>2 APAPT Internation<br>2 APAPT I                                                                                                    | 11                                                                                                    | 12     | 1     | 1111                 |      |         |                                       | CT)                                                                                                    |
| Annual of an annual of an annual of an annual of an annual an an annual an an an an an an an an an an an an an                                                                                                    | E                                                                                                    | 12     | -     | ting .               |      |         | 100 TO 100 TO 100                     |                                                                                                    |
| And Television<br>Anternative<br>Anternative<br>An                                                                    | Ξ                                                                                                    | 12     |       |                      |      |         |                                       |                                                                                                    |
| Alternation and<br>Alternation and<br>Alternation an |                                                                                                    |        |       |                      |      | -       | 14 44                                 | 772                                                                                                    |
| And Section of the section of the se                                                                                                    | 10000                                                                                                    |        |       | -                    |      | - 10    |                                       | and the second second se |
| A AND A AND                                                                                                    |                                                                                                    | 10.00  |       | 1000                 |      |         | 10.0                                  |                                                                                                    |
| And Annual of Annual Sectors                                                                                                    | 0.000                                                                                                    | 10 M   |       | 1044                 | 100  | 140     | 10.00                                 |                                                                                                    |
| A Constant on A                                                                                                    | in sector                                                                                                    |        |       | -                    |      | 10.4    |                                       |                                                                                                    |
| And Andreas and Andreas                                                                                                    | -                                                                                                    |        |       |                      | -    | 1.00.00 |                                       | All Parme                                                                                                    |
| and I would be seen                                                                                                    | Transa .                                                                                                    |        |       | -                    |      |         | 100                                   |                                                                                                    |
| in the second second                                                                                                    | and a second                                                                                                    |        | -     | -                    | her. | -010    | 10.07 (100)                           |                                                                                                    |
|                                                                                                    | 1. Canadian                                                                                                    | 1.4    | -     | ines.                |      | 14      |                                       |                                                                                                    |
| and the second second s                                                                                                    | and the second second s |        |       | -                    |      |         |                                       |                                                                                                    |
| and an and a second second sec                                                                                                    | in second                                                                                                    | 1.00   | 100   | max.                 |      | 100.00  |                                       |                                                                                                    |
| With Section 1                                                                                                    | and the second second se                                                                                                    | 1.00   | 1.0   | -                    | 14   |         | 10.11 10.00                           |                                                                                                    |
| at the design of the                                                                                                    | in the local division of the local division of the local divisiono |        |       | -                    |      |         | 101.1                                 |                                                                                                    |
| and the second second                                                                                                    | -                                                                                                    |        |       | -                    |      |         |                                       |                                                                                                    |

#### Picture 21 – File Dropzone

Hint: Show or Hide the Dropzone or File Preview per User:

| C | And present on the                                                                                                    |                   |          | -                         |           | à    |
|---|----------------------------------------------------------------------------------------------------|-------------------|----------|---------------------------|-----------|------|
|   | there a                                                                                                    |                   |          |                           |           | ÷    |
|   | - and the second second second second second second second second second second second second second second se                                                                                                    |                   |          |                           |           |      |
|   | Doeth .                                                                                                    |                   |          |                           |           |      |
|   |                                                                                                    |                   |          |                           |           |      |
|   | 04-17                                                                                                    | Law Tarra         | Desire T | 1000 Factor               | Contra la | Sec. |
| - | tree time                                                                                                    | The section of    |          | Culture                   |           |      |
|   | Intelligibility                                                                                                    | Tarmitteet        | 17       | ilan .                    |           |      |
|   | invited interest                                                                                                    | Roman Canada      |          | Lawie                     |           |      |
|   | 0.001 (0.000                                                                                                    | burger laner-     | 11       | Terrate .                 |           |      |
|   | 10.4675, 2197,998                                                                                                    | Inclusion in con- |          | date .                    |           |      |
|   | NUMBER OF THE                                                                                                    | Room States       |          | Sales Readler             |           |      |
|   | And an Inc.                                                                                                    | Aurel Internet    | 20       | Runner Haller             |           |      |
|   | minute income                                                                                                    | ALC: NO.          | 114      | Saint Marriet Paulai      |           |      |
|   | states per la se                                                                                                    | Acres States      | 111      | Tamp Provide Vision       |           |      |
|   | 10,000,001,000                                                                                                    | Room, Street      | 114      | Jame 1: Marry Tealer      |           |      |
|   | Automatical Software                                                                                                    | Room Store        | 1.01     | Purch Rept. Reader        |           |      |
|   | Automatical States                                                                                                    | Aprend Server     | 10.5     | Pull in heads             |           |      |
|   | And and Address of the Address of the Address of th | Automatica and    | 114      | Paral Children Pail.      |           |      |
|   | includes provident                                                                                                    | h-million (       |          | Protect Asserting Teacler |           |      |
|   | 10/10/10 (10/1048                                                                                                    | Real Print        | 1000     | Same.                     |           |      |
|   | 10/6/12/07/074                                                                                                    | Aur 201 (1994)    | 1470     | Productor 2140            |           |      |
|   | compilate from                                                                                                    | Acceleration      | 1940     | Series Inade:             |           |      |
|   | 1-1010-000                                                                                                    | Number Carrier    | 1000     | Sanda lan                 |           |      |
|   | science (converse                                                                                                    | augulare.         | 1000     | Sector Dignort Number     |           |      |
|   | 10/10/2 10/10/10                                                                                                    | Autophysics.      | 1943     | Terrora Interna Maaitan   |           |      |
|   | 10403-07789                                                                                                    | April ( 1914)     | 1254     | Service Library Header    |           |      |
|   | sough hit the                                                                                                    | Access (many      | 4810     | Return Deprined Vitable   |           |      |
|   | 1.000 (1079)                                                                                                    | Autor Server      | 4444     | Datest Social Header      |           |      |
|   | and provide                                                                                                    | National Sciences |          | Game                      |           |      |
|   | weak a second                                                                                                    | Mark School       |          | Newbo -                   |           |      |
|   | 10413.00000                                                                                                    | With Scholard     | 37       | Set                       |           |      |
|   | which is seening                                                                                                    | Name Colorester   |          | Test have                 |           |      |
|   | taken a reason                                                                                                    | Rate Lawrence     |          | Purchase Realty-          |           |      |

These stored files can be additionally enriched with metadata (manual assignment of special codes or automatic assignment of field information from the respective record) and stored in Business

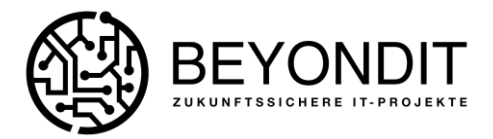

Central. The setup of the metadata can be stored individually for each "cloud storage". Constant values or record-dependent information can be selected and set up here.

#### Cloud Metadata

Using the search window and the keyword "Cloud metadata", a list of existing metadata can be called up and expanded as required.

| 11 🚯 Systems Withorner Level            |                                                                                                    |      | interiore [7] |
|-----------------------------------------|----------------------------------------------------------------------------------------------------|------|---------------|
| CHONER DR                               |                                                                                                    | 7.8  |               |
| frames water and factors employees that | (many)                                                                                                    |      |               |
| Street, Statement & Statement &         | and the second second s |      |               |
| Start received                          | a section                                                                                                    | 17 L |               |

Picture 22 – Search for Cloud Metadata

Freely definable codes for constant values are stored here, which are saved when files are stored on the data set and can be found later via the "Cloud file search"..

| ,0 s | earch 🕂 New 👼 Edit List 🔋 Delete |                      | 12 12 |
|------|----------------------------------|----------------------|-------|
|      | Code 1                           | Value                |       |
| +    | 66 E                             | Auftragsbestätigung  |       |
|      | ARTIKEL                          | Artikel              |       |
|      | BC                               | BC                   |       |
|      | DEBITOR                          | Debitor              |       |
|      | EK.                              | Enkauf               |       |
|      | FA                               | Fertigungsauftrag    |       |
|      | FL                               | Fertiges Erzeugnis   |       |
|      | KONTAKT                          | Kontakt              |       |
|      | KRED                             | Kreditor             |       |
|      | UE                               | Unfertiges Erzeugnis |       |
|      | VKAUF                            | Verkaufsauftrag      |       |
|      | VKGUT                            | Verkaufsgutschrift   |       |
|      | WRECH                            | Verkaufmechnung      |       |

Picture 23 - Cloud Metadata Setup

#### Cloud File Search

With the help of the "Cloud File Search", files that have been stored in a data set via the Cloud Connector can be searched for and called up using metadata or the file name. Here, any number of search criteria can be used according to Business Central standard entries, so that the resulting result is as exact as possible. As soon as a search criterion has been entered, another field for further entries is automatically displayed. Once all entries have been made, the "Search" action searches the system for these criteria and outputs the results.

In the following example, a search was made for a sales invoice of customer "10000" with invoice number 1032\*. The result shows all related files in connection with the search criteria.

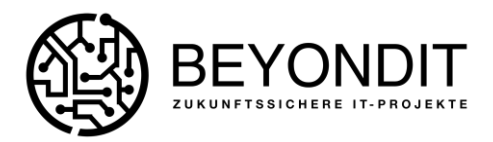

| 1 Department Automations                                                                                                    |                                                                                                    |              |                                                                                                    | (and bead     |           |
|----------------------------------------------------------------------------------------------------|----------------------------------------------------------------------------------------------------|--------------|----------------------------------------------------------------------------------------------------|---------------|-----------|
| · instant                                                                                                    |                                                                                                    |              |                                                                                                    |               | And Spin  |
| arment Barr Risardauer Mina                                                                                                    |                                                                                                    |              |                                                                                                    |               | 4.7.4     |
| 1000 Ten 0 100                                                                                                    |                                                                                                    |              |                                                                                                    | 0             |           |
|                                                                                                    |                                                                                                    | and period   |                                                                                                    | -             | -         |
| P. Sectoremental Material                                                                                                    | ( ) Internet ( )                                                                                                    | in a same as | and set of the local division of the local division of the local d |               |           |
| Last Innov South Table of                                                                                                    | and the second second s | 10 0.000-000 | 10120-02104                                                                                                    | 100 + 100 M   |           |
| San hole faulty with mining                                                                                                    | O astutional                                                                                                    | 10 3.500-010 | 10170-0170                                                                                                    | Burlangellow- | 100       |
| the same time to be a set of the set of the | and the second second s |              |                                                                                                    | And Addresses |           |
|                                                                                                    |                                                                                                    |              |                                                                                                    | And at loss   | Manager 1 |

Picture 24 - Cloud File Search

- 1. search criteria: Dynamic display of fields for entering search criteria. These are interdependent by means of an "AND" operation.
- 2. search: Used to search the files based on the specified criteria.
- 3. results list: This area displays all files that match the search criteria. From each individual record the file can be called.
- 4. Metadata: If special metadata has been stored on the data sets in the "Cloud storage", these are also displayed in the "Cloud search" and also serve as a possible search criterion.

Functions: The "Show records" function points to the actual record in Business Central where this file was stored. The "Reset" function clears all search criteria and results so that the search can be started from the beginning.

In the example, you can see that invoices were listed that contain the value "10000" in the metadata. In this case, the field "Sales to Deb No.", which was automatically filled by the system, has this number and is therefore part of the search result. It is identical for the invoice number. Here it is not unique, because only fragments of the number are known, and thus several results result from it.

Each term stored in the search criteria is used to search in the file name as well as in the metadata. The search currently treats each value as text. For example, if a posting date is searched for, then it must be entered exactly as it was stored in the system. Since the search criterion is a simple text, no Business Central formulas apply.

# Cloud Files

In addition to the "Cloud File Search", there is an overview of all cloud files.

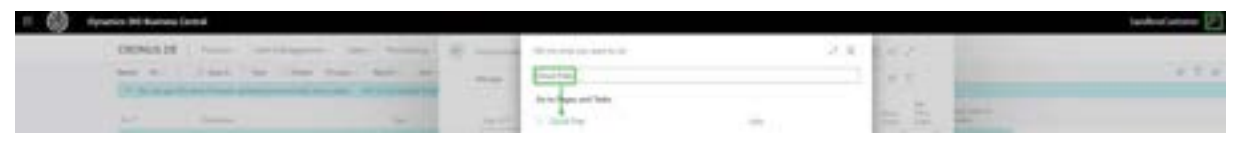

Picture 25 – Search for Cloud Files

This overview contains all files currently stored in Business Central. It does not matter to which cloud storage they are assigned. All necessary information, metadata and the link to the cloud storage can be viewed.

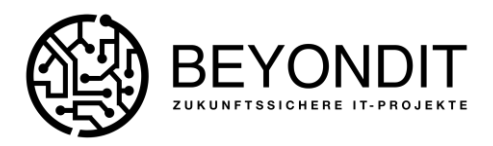

| and the second second s | Contraction ( and in a                                                                                                    |                                                                                                    |                                                                                                    |      |                |               |                |               |     |                                    |    | -                     | bostophies P. 1 |
|----------------------------------------------------------------------------------------------------|----------------------------------------------------------------------------------------------------|----------------------------------------------------------------------------------------------------|----------------------------------------------------------------------------------------------------|------|----------------|---------------|----------------|---------------|-----|------------------------------------|----|-----------------------|-----------------|
| in the second                                                                                                    |                                                                                                    |                                                                                                    |                                                                                                    |      |                |               |                |               |     |                                    |    |                       |                 |
| Diana in                                                                                                    | and Advertising the                                                                                                    | the Real                                                                                                    | same distance like the                                                                                                    | -    | -              |               |                |               |     |                                    |    |                       |                 |
|                                                                                                    |                                                                                                    |                                                                                                    |                                                                                                    |      |                |               |                |               |     |                                    | -  |                       |                 |
| _                                                                                                    | -                                                                                                    |                                                                                                    |                                                                                                    | -    | _              | -             | -              | -             | -   | 3                                  | Ē. |                       |                 |
| -                                                                                                    |                                                                                                    | -                                                                                                    | and the second second se                                                                                                    |      |                | -             |                | -             | 1.1 |                                    |    | Manuface -            |                 |
| _                                                                                                    | 100                                                                                                    |                                                                                                    |                                                                                                    | -    |                |               | _              |               |     |                                    |    |                       |                 |
| _                                                                                                    | and the second second                                                                                                    |                                                                                                    |                                                                                                    |      | -              | -             | _              |               | - 2 | -                                  |    | and the second second |                 |
|                                                                                                    |                                                                                                    | Contract of Contract of Contra |                                                                                                    |      |                | and a lot     | -              |               |     |                                    |    |                       |                 |
| Sec. 1                                                                                                    | and the second                                                                                                    |                                                                                                    |                                                                                                    |      |                | and the       | -              | -             |     | a manufacture of the second states |    |                       |                 |
| _                                                                                                    |                                                                                                    | -                                                                                                    |                                                                                                    | 1.12 |                | -             | -              | -122          | 12  | a metaline burn the set            |    |                       |                 |
| -                                                                                                    | a lower had                                                                                                    | -                                                                                                    |                                                                                                    |      | and section in | -             | -              | -             | -   |                                    |    |                       |                 |
| -                                                                                                    |                                                                                                    | -                                                                                                    |                                                                                                    | 1    |                | -             | -              | -             |     |                                    |    | The location          |                 |
| Test International Volume                                                                                                    | Concerned to service of                                                                                                    | -                                                                                                    | the second second second                                                                                                    | 1.00 | -              | -             | -              | -             |     |                                    |    | 1.00                  | -               |
| in the                                                                                                    | man man                                                                                                    | mount                                                                                                    | 0                                                                                                    |      | A-140-140      | - and and a   | -              | Sections.     |     | a manipularmanium.                 |    |                       |                 |
| -                                                                                                    | And the Owner of the Owner of t | and the second second                                                                                                    | and the second second sec                                                                                                    | -    |                | C description | -              | -             |     |                                    |    |                       |                 |
|                                                                                                    | manual and well                                                                                                    | -                                                                                                    | -                                                                                                    | 100  |                |               |                | -             |     | -                                  |    |                       |                 |
| ing them.                                                                                                    | Inter Street                                                                                                    | -                                                                                                    | The second second second second second second second second second second second second second second second se                                                                                                    | 140  |                | -             | -              | damage of     |     | A summariant state of              |    |                       |                 |
| -                                                                                                    | and deliver                                                                                                    | and should be                                                                                                    | and the second second                                                                                                    | -    |                | in the second | passing.       | Barris States |     | A supplier to real sector.         |    |                       |                 |
| Inches.                                                                                                    | and indicate                                                                                                    | and the second                                                                                                    | and the second second s | 1.0  |                | Incaste.      | and the second | Automation    |     | a statement to be an               |    |                       |                 |
| -                                                                                                    | internation of the local division of the local division of the loc | and the second second                                                                                                    | the second second second second second second second second second second second second second second second se                                                                                                    | 1.0  |                | -             | -              | -             |     | A share A succession.              |    |                       |                 |
| -                                                                                                    | International Contract                                                                                                    | damage of the local division of the local division of the local di | Statistical and statistical distances in the                                                                                                    | 1.44 | ******         |               | -              | -             |     |                                    |    |                       |                 |
| in the                                                                                                    | 1 International Colonge                                                                                                    | -                                                                                                    | the second second second second second second second second second second second second second second second se                                                                                                    |      |                | 10.000        | -              | -             |     |                                    |    |                       |                 |
| in term                                                                                                    | Sectory-Soliton .                                                                                                    | and division                                                                                                    | The lot of the lot of the lot of  |      |                | and so the    | increased in   | ball lists    |     | I DESCRIPTION OF TAXABLE           |    |                       |                 |
|                                                                                                    |                                                                                                    |                                                                                                    |                                                                                                    |      |                |               |                |               |     |                                    |    |                       |                 |

Picture 26 - Cloud Files

- 1. cloud files: Display of all cloud files. This list is not suitable for file search, because only standard filters from Business Central can be used and thus metadata cannot be searched.
- 2. Force Delete: This list is more for managing files. From here, single or multiple records can be deleted from the cloud storage at the same time. For administrators, there is even the possibility with the "Force Delete" function to delete files that no longer exist in the cloud storage and thus have an invalid link in Business Central.
- 3. other Cloud Connector functionalities: From this overview, the user has the ability to jump into other Cloud Connector facilities.

# Cloud Connector user setup

With the help of the "Cloud Connector User Setup", the functionality of the drop zone and the file preview can be controlled per user, so that permissions do not necessarily have to be controlled with access permissions. Depending on which options are set for which user in relation to the various tables, the drop zone and the file preview are shown or hidden.

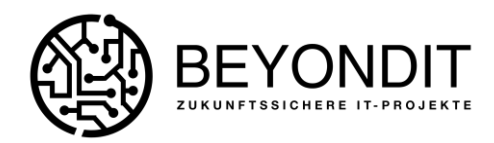

| Date:                                                                                                    |                         |        |                           |     |
|----------------------------------------------------------------------------------------------------|-------------------------|--------|---------------------------|-----|
| 04.01                                                                                                    | Der Terre               | 1000 T | 344.504                   | 122 |
| 1446.0100                                                                                                    | The section of          |        | Culture                   |     |
| Intelligibility                                                                                                    | Tarmi (pret             | 10     | Nam .                     |     |
| Contract (1-1) man                                                                                                    | No. of Concession, Name |        | Samle                     |     |
| 10,000,007,000                                                                                                    | Aurige Depart-          | 11     | Tender .                  |     |
| 104603.017998                                                                                                    | Automotives.            |        | date .                    |     |
| NUMBER OF STREET                                                                                                    | Room Service            |        | Sales Readler             |     |
| service over them.                                                                                                    | Aurope Trainer          | 10     | Runner Heller             |     |
| and and increases                                                                                                    | Automatica Contract     | 116    | Said Strength Pages       |     |
| station provides                                                                                                    | Access Traces           | 113    | Tamp Proving Prepara      |     |
| 1,000,007,000                                                                                                    | Reading Street          | 114    | Tame 11 Marry Tealer      |     |
| NUMBER OF THE OWNER                                                                                                    | April (Mark             | 1.01   | Purch Rept. Reader        |     |
| Autorital Software                                                                                                    | Rente Serve             | 142    | Pully in header           |     |
| And and Address of the Address of the Address of th | Automatica -            | 104    | Russel Co. Hanna Path     |     |
| includes previous                                                                                                    | Aureal Print            |        | Protect Asserting Teacler |     |
| 10,0003,007,008                                                                                                    | Real Property lies of   | 1000   | (uner                     |     |
| 10/6/12/07/076                                                                                                    | Room Store              | 3422   | Production 2140           |     |
| compil.1.0 Yes                                                                                                    | Accession               | 1944   | Serve baller              |     |
| 10000                                                                                                    | Non-Service 1           | 1940   | Sector later.             |     |
| and a second second                                                                                                    | Access laws             | 100    | Sector Department Peoples |     |
| 10/10/21/07/010                                                                                                    | Autor (Mark)            | 1943   | Terrora Interna Maraber   |     |
| 10403-07918                                                                                                    | Augusta plants          | 1754   | Service Library Insurer   |     |
| 0.0012.027.008                                                                                                    | Apren inter-            | 4610   | Neturi Dispinent Haster   |     |
| 1-1010-0117-010                                                                                                    | Automotive -            |        | Daivy Scopt Husbo         |     |
| and protection                                                                                                    | National Street         |        | Career .                  |     |
| 104.0100                                                                                                    | March Services          |        | Sender .                  |     |
| And Tunting                                                                                                    | Weight Schemel          | 17     | Ref.                      |     |
| status a second                                                                                                    | Riss Dates              |        | Taki halisi               |     |
| page a reason                                                                                                    | National Contraction    | . 29   | Fundamenter               |     |

Picture 27 - Cloud Connector User Setup

## Cloud Report Archive

Reports (invoices, purchase orders, credit notes, etc.) can be created automatically - at the desired time as PDF files and stored in the cloud storage using a job queue. After initial archiving, the system remembers the documents that have already been saved, so that according to the task queue setup, only the reports that have not yet been transferred are stored.

| toe Store Reports now | Cloud Application                | D Clou                                                                                                    | d Files                                                                                                    | 10                                                                                                    | v.                                                                                                    | -                              |
|-----------------------|----------------------------------|----------------------------------------------------------------------------------------------------|----------------------------------------------------------------------------------------------------|----------------------------------------------------------------------------------------------------|----------------------------------------------------------------------------------------------------|--------------------------------|
| Start to              | archive reports for the selected | cloud store                                                                                                    | ye.                                                                                                    |                                                                                                    |                                                                                                    |                                |
| Table ID 1 Table Name |                                  | Active                                                                                                    | Cloud Application<br>Code                                                                                                    |                                                                                                    | 1014                                                                                                    | £                              |
| 27 Item               |                                  |                                                                                                    | SHAREPOINT                                                                                                    |                                                                                                    |                                                                                                    |                                |
| 36 Sales Header       |                                  | 8                                                                                                    | SHAREPOINT                                                                                                    |                                                                                                    | а.                                                                                                    |                                |
| 312 Sales Invoice He  | tader                            |                                                                                                    | SHAREPOINT                                                                                                    |                                                                                                    |                                                                                                    |                                |
| 114 Sales Cr.Memo     | Header                           | 19 . · · ·                                                                                                    | SHAREPOINT                                                                                                    |                                                                                                    |                                                                                                    |                                |
| 18 Customer           |                                  | a                                                                                                    | SHAREPOINT                                                                                                    |                                                                                                    | 51                                                                                                    |                                |
|                       | age Cr Store Reggets now         | age Could Application<br>Start to and we reports for the selected.<br>Table ID 1 Table Name<br>27 Item<br>36 Sales Header<br>112 Sales Invoice Header<br>114 Sales Cr.Memo Header<br>18 Customer | age Cloud Application Cloud<br>Start to archive reports for the selected cloud storage<br>Table D 1 Table Name Active<br>27 Item Cloud<br>36 Sales Header Cloud<br>112 Sales Invoice Header Cloud<br>114 Sales Cr.Memo Header Cloud<br>18 Customer Cloud | age Courd Application Courd Application<br>Table D 1 Table Name Active reports for the selected cloud storage<br>27 Item Code<br>27 Item SHAREPOINT<br>36 Sales Header SHAREPOINT<br>112 Sales Invoice Header SHAREPOINT<br>114 Sales Cr.Memo Header SHAREPOINT<br>18 Customer SHAREPOINT | age C Store Reggets now C Coud Application Coud Files IP<br>Table D 1 Table Name Active Code<br>27 Item C 1 Table Name Active Code<br>27 Item S HAREPOINT<br>36 Sales Header S HAREPOINT<br>112 Sales Invoice Header SHAREPOINT<br>114 Sales Cr.Memo Header SHAREPOINT<br>18 Customer S HAREPOINT | age Charter Store Registra now |

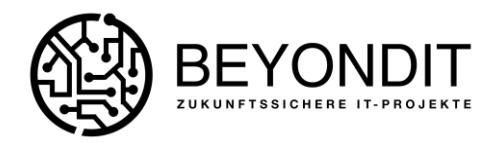

| Report Archive · 112 |                 |                 |                        |                                  |  |  |  |  |  |  |  |
|----------------------|-----------------|-----------------|------------------------|----------------------------------|--|--|--|--|--|--|--|
| ✓ Activate X Dear    | tivate 🕕 O      | oud Application | oud Files              |                                  |  |  |  |  |  |  |  |
| General              |                 |                 |                        |                                  |  |  |  |  |  |  |  |
| Type                 | Report Arc      | hive            | Active                 |                                  |  |  |  |  |  |  |  |
| Table ID             |                 | 112             | Cloud Application Code | SHAREPOINT                       |  |  |  |  |  |  |  |
| Table Name           | Sales Invol     | ce Header       | Initialized            |                                  |  |  |  |  |  |  |  |
| Report               |                 |                 |                        |                                  |  |  |  |  |  |  |  |
| Report ID            |                 | 1306            | Parameters             |                                  |  |  |  |  |  |  |  |
| Report Name          | Sales - Invoice |                 | Last Reports Processe  | 10/25/2021 2:06 PM               |  |  |  |  |  |  |  |
|                      |                 |                 | •                      | , posto de la destrucción de vin |  |  |  |  |  |  |  |
| Metadata             | lanage          |                 |                        | đ                                |  |  |  |  |  |  |  |
| Type                 |                 | No.             | Name                   |                                  |  |  |  |  |  |  |  |
| → <u>Code</u>        | - E.            | VKRECH          | Verkaufsrechnung       |                                  |  |  |  |  |  |  |  |
| Code                 |                 | BC              | BC                     |                                  |  |  |  |  |  |  |  |
| Field                |                 | 3               | Nr.                    |                                  |  |  |  |  |  |  |  |
| Field                |                 | 2               | Verk, an DebNr.        |                                  |  |  |  |  |  |  |  |
| Field                |                 | 20              | Buchungsdatum          |                                  |  |  |  |  |  |  |  |
|                      | 11              |                 | Ihre Referenz          |                                  |  |  |  |  |  |  |  |

## PDF-Editor

Another function is editing, combining or creating PDF files. For this purpose there is a function "PDF Editor" behind the dropzone of the Cloud Connector.

| = 🚱     | Sprattin (H) Salines | a Cantol                                                                                                    |                  |              |                |           |       |          |            |                            | (AndersCanners )                                                                                                    |  |
|---------|----------------------|----------------------------------------------------------------------------------------------------|------------------|--------------|----------------|-----------|-------|----------|------------|----------------------------|----------------------------------------------------------------------------------------------------|--|
| 1.1.1.1 | Chinkis D            | ( ) limit : in the prove in                                                                                                    | an heterge 1     | ÷            |                |           |       |          |            |                            |                                                                                                    |  |
|         | have the             | Plant the line has                                                                                                    | i and the second | athen in     | and in case of | -         | man 1 | Sec. and |            |                            | 4.7                                                                                                    |  |
|         | To the step          |                                                                                                    | 100              | (in our set) |                |           |       |          |            |                            |                                                                                                    |  |
|         | 44                   | terms.                                                                                                    |                  |              | - 20           | Summer of | -     | -        |            | Constituted in constituted |                                                                                                    |  |
|         | 100                  | 1 West Indonese                                                                                                    | Same -           |              |                | 1014      |       | 14       | 240        |                            | Units Advanced                                                                                                    |  |
|         | 1000                 | and the local data of the local data of the loca | -                | 4, 10-       |                | 1918      |       | 184      | -mail test |                            | and the second second s |  |
|         | 10000                | Contra Laurence and America                                                                                                    |                  | 1.10         |                | 1114      | -     |          | 10.0       |                            | Contraction of the second second seco |  |
|         | 1000                 | and the second second                                                                                                    |                  | 1.00         | -              | 1104      |       | 1000     | abai men   |                            |                                                                                                    |  |
|         |                      | Chief to produce of the                                                                                                    | institute.       | 1.1.4        | -              | 1004      |       | 100.00   | 11.0 200   |                            | (T)                                                                                                    |  |
|         | 1000                 | and with the second                                                                                                    | instant .        | - 12. 444    | -              | 1764      |       | 100.00   | 4110 ANN.  |                            | A 1000                                                                                                    |  |
|         | 1004                 | Statement and a second                                                                                                    | (many)           | 1.00         | -              | 4749      |       | 1.00     | 1000       |                            | E faction.                                                                                                    |  |
|         | i had                | and the second                                                                                                    | (manual second   | 4.54         |                | 1018      |       |          | 1.2 (14)   |                            | W Instantial                                                                                                    |  |
|         | 1.000                | 00000000000000000000000000000000000000                                                                                                    | 0.000            | 1.70         | -              | 4998      |       |          | 100        |                            | and the second second s |  |

Picture 28 - PDF Editor

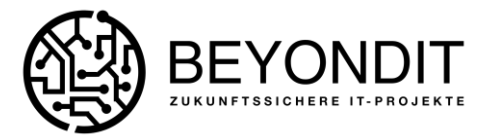

Using the "PDF Editor" function, a new or existing PDF file can be edited as follows:

| PDF Editor                   |                                          |    |
|------------------------------|------------------------------------------|----|
| X Clear PDF 👫 Add Report 😭 A | dd multiple Reports 🛛 🗟 Save to Dropzone | 59 |
| PDF                          | 6                                        |    |

Picture 29 - PDF File Add and Edit

- 1. Clear PDF: If the user is standing on an existing PDF file in the cloud storage, it can be used as the basis of editing. If a new PDF is to be created, the current page can be emptied using the "Empty PDF" function.
- 2. Add report: If the current page displays a PDF or if it is empty, then a new report can be generated at runtime with the help of this function. When the "Append Report" function is executed, a new window opens where any reports from Business Central can be searched and executed.

| leport Loo    | kup   ,0 |   | 110                    |                        | 2 × |
|---------------|----------|---|------------------------|------------------------|-----|
|               | iD †     |   | Name                   | Caption                |     |
| $\rightarrow$ | 1        | 3 | Chart of Accounts      | Chart of Accounts      | -   |
|               | 2        |   | General Journal - Test | General Journal - Test |     |
|               | 3        | 1 | G/L Register           | G/L Register           |     |
|               | . 4      |   | Detail Trial Balance   | Detail Trial Balance   |     |
|               | 5        |   | Receivables-Payables   | Receivables-Payables   |     |

Picture 30 - Berichte hinzufügen im PDF Editor

If a report is selected, it will be displayed as a new page in the PDF area. If this function was performed on an existing PDF, the newly created report will be appended to the existing file.

- 3. Add multiple reports: Identical to the "Append Report" function, except that here multiple reports can be selected and appended at the same time.
- 4. Save to Dropzone: The newly created or existing PDF can be saved directly to the cloud storage.
- 5. in the lower area the PDF is displayed with and without attachment and can be edited with the help of standard tools of the browser (marking, highlighting etc.).
- 6. PDF area: In this area existing or newly created reports are displayed as PDF. These can be edited, printed or saved to another storage medium.

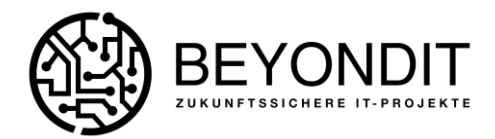

## Cloud Datei Import Entries

It is possible to transfer files from an existing Azure Files Cloud to Business Central. For this purpose, the system can search the cloud storage mentioned for data via the search mask and the keyword "Cloud file import item".

| - @ | Representa 1911 Realmont Constant                                                                                                    |                           |      | Induction P |
|-----|----------------------------------------------------------------------------------------------------|---------------------------|------|-------------|
|     | DOM: In the second on terms of                                                                                                    | at subday an exist of the | 7.K. |             |
|     | Converse make were had been her i been been and                                                                                                    | Assettar report to his    |      |             |
|     | Strengt Strengt and a strengt and a strengt an | Set Part of Sec.          |      |             |
|     | - Berginsteil                                                                                                    | 1 manual test             |      |             |

Picture 31 – Search for Cloud Import Entries

With the help of a so-called JSON file (a sample file can be downloaded via the application), existing files can be imported from an existing cloud storage (currently no Sharepoint is supported). It is necessary that the JSON file already contains an assignment of the data records. Such an assignment can be simplified via a PowerShell script and automated depending on the database. However, this is not part of this function.

| + Conseilla                               |                                                                                                    | 1444 - 2 # J           |
|-------------------------------------------|----------------------------------------------------------------------------------------------------|------------------------|
| fair the Borgerse Bergerse Presses Indeet | traver denie                                                                                                    | 4.5.4                  |
|                                           |                                                                                                    | a better to the second |
|                                           | The second second second second second second second second second second second second second second second se |                        |

Picture 32 - Cloud File Import Entry

1. Scan cloud storage: A new window opens where the user can select a cloud storage from which to import the files.

| 1111<br>1111 |
|--------------|
|              |
|              |
|              |
|              |
|              |
|              |
|              |

Picture 33 - Cloud Speicher Scannen

- 2. Start import: If a cloud storage has been selected, the system will try to read these files and assign them to the records according to the "beyondcloudconnector.json" file. The result will be listed in the table below.
- 3. Select target record (optional): If the datasets were not recognized correctly or stored incorrectly in the JSON file, the user can use this function to assign a special file or multiple files simultaneously to a dataset in the system.
- 4. Status: The status is set the first time when files are imported from a cloud storage. Another time when the data is tried to be linked to the data set via point 2 "Start import". If errors occur in this process, they can be corrected using point 3 "Select target data set". If there are incorrect data records in the table, these can also be deleted.

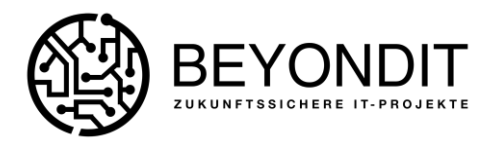

# NOTE!

Moving or deleting data in the cloud storage must be prevented under all circumstances, as a link to Business Central is present and corresponding links thus become irreparable and thus unusable. Administrators have the option to delete files that are no longer linked from the data sets (see item "Cloud files"). This is the case, for example, if a file has been removed from the cloud storage but is still linked in Business Central.

If you want to make a change to the structure, then you should save the affected data, delete it in Business Central and also in the cloud storage and rebuild it in the desired structure.

The "Cloud File Search" becomes slower with each additional search criterion, since each term has to search the data records again, including all metadata, and temporarily store the partial result in the database.

Cloud storage "Sharepoint Online" is included in an Office 365 subscription and would not incur additional costs up to a certain size. BLOB storage or Azure Files storage would incur additional costs as needed.

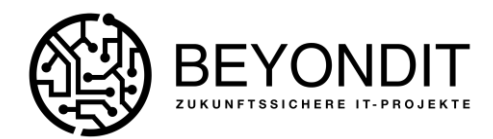

#### ATTACHMENTS

1. Standard Cloud Storage Tables (which can be extended by Developers):

| Select - Dropzone Tables |                         | ~ ×   |
|--------------------------|-------------------------|-------|
|                          | Tany                    |       |
| + 11                     | Customer                |       |
| 23                       | Venille                 |       |
| 27                       | New.                    |       |
| 34                       | Tates Header Dr         |       |
|                          | Purchase Header         |       |
| 110                      | Sales Shipment Header   |       |
| +12                      | Tales Invoice Headler   |       |
| 114                      | Sales Cr.Memo Header    |       |
| 128                      | Purch, Rott. Headler    |       |
| 100                      | Purch, Ins. Handler     |       |
| 124                      | Purch Cr. Name Hitt.    |       |
|                          | Posted Assembly Header  |       |
| 1454                     | Contact                 |       |
| 5405                     | Production Order        |       |
| 5408                     | Service Header          |       |
| 3540                     | Service New             |       |
| 190                      | Service Stigment Header |       |
| 1964                     | Service Husbie Header   |       |
| 5854                     | Service Cr.Memo Header  |       |
| 9450                     | Return Shipment Header  |       |
| 64.62                    | Return Receipt Header   |       |
|                          |                         |       |
|                          |                         |       |
|                          |                         |       |
|                          |                         | Canal |
|                          |                         |       |